# Scouting Settlement Trust ("Trust") Instructions for the Claims Processing Portal & Expedited Claims Questionnaire (Black Form)

Page **1** of **18** 

Scouting Settlement Trust – Expedited Claims Questionnaire (Black Form) Instructions

## Scouting Settlement Trust Account Overview

<u>Step 1</u>: Upon logging into the Claims Processing Portal, you will be able to access the "Claims" tab, which will provide you with an overview of the Expedited Claims Questionnaire(s) for the Claimant(s) you represent. If applicable, you will also see Claims within your list view that are associated with other employee(s) and/or Attorney(s) at your law firm. If you are not represented by an Attorney ("Unrepresented Claimant"), only one Claim will appear on your Claims list view table.

Please note: You will have read-only access for Claims that you do not own; however, you will not be able to edit those Claims.

| Scouting Settle                                        | nent Trust          |                 |                                   |                        |                            |                   |              |                                        |               |                     |         |   |
|--------------------------------------------------------|---------------------|-----------------|-----------------------------------|------------------------|----------------------------|-------------------|--------------|----------------------------------------|---------------|---------------------|---------|---|
| Home <u>Claims</u>                                     | News and Key Link   | s FAQ Contact U | Js                                |                        |                            |                   |              |                                        |               | Attor               | mey 1 🔻 |   |
| Welcome Attorn                                         | ey 1                |                 |                                   |                        |                            |                   |              |                                        |               |                     |         |   |
| <ul> <li>Law Firm Name</li> <li>Law Firm Na</li> </ul> | me                  |                 | ₿⁄                                | My Tota<br>Claims<br>3 | tal<br>5                   |                   |              | My<br>Questionnaires<br>Submitted<br>0 |               |                     |         |   |
|                                                        |                     |                 |                                   |                        |                            |                   |              |                                        |               |                     |         |   |
| Search                                                 | Q Filter by         | action required | Filter by Claim V<br>Select Claim | Workflow<br>n Workflow | v Status 👻 Show r          | ny Claims Only    | Reassign O   | wner 🚯                                 |               |                     |         | _ |
| Claim ID                                               | Action<br>Required? | First Name      | Last<br>Name                      | t                      | Claim Type                 | Claim<br>Workflow | Claim Status | Owner                                  | Deadline Date | Date Claim<br>Filed | •       |   |
| SST-000054                                             | •                   | Claimant        | Name 1                            |                        | Expedited Review           | Not Started       | Not Started  | Attorney 1                             |               |                     |         |   |
| SST-000087                                             | •                   | Claimant        | Name 2                            |                        | Expedited Review           | Not Started       | Not Started  | Attorney 2                             |               |                     |         |   |
| SST-000045                                             | •                   | Claimant        | Name 3                            |                        | Expedited Review           | Not Started       | Not Started  | Attorney 4                             |               |                     |         |   |
| SST-000067                                             | •                   | Claimant        | Name 4                            |                        | Settlement Trust<br>Review | Not Started       | Not Started  | Attorney 1                             |               |                     |         |   |
| SST-000099                                             | •                   | Claimant        | Name 6                            |                        | Expedited Review           | Not Started       | Not Started  | Attorney 2                             |               |                     |         |   |
| SST-000156                                             |                     | Claimant        | Name 7                            |                        | Expedited Review           | Not Started       | Not Started  | Attorney 3                             |               |                     |         |   |
| SST-000143                                             | •                   | Claimant        | Name 8                            |                        | Settlement Trust<br>Review | Not Started       | Not Started  | Attorney 4                             |               |                     |         |   |
|                                                        |                     |                 |                                   |                        |                            |                   |              |                                        |               |                     |         |   |

Scouting Settlement Trust – Expedited Claims Questionnaire (Black Form) Instructions

<u>Step 2:</u> The Claims list-view page will provide you with a summary of the number of "My Total Claims" currently associated with your law firm. While the number of "My Questionnaires Submitted" will populate as you successfully submit and electronically sign the Expedited Claims Questionnaire.

| Scouting Settle            | ement Trust         |                 |                                   |                          |                                                |                   |              |                                        |               |                     |       |  |  |
|----------------------------|---------------------|-----------------|-----------------------------------|--------------------------|------------------------------------------------|-------------------|--------------|----------------------------------------|---------------|---------------------|-------|--|--|
| Home <u>Claims</u>         | News and Key Link   | s FAQ Contact U | ls                                |                          |                                                |                   |              |                                        |               | Attorne             | y 1 👻 |  |  |
| Welcome Attor              | mey 1               |                 | _                                 |                          |                                                |                   |              |                                        |               | _                   |       |  |  |
| Law Firm Nan<br>Law Firm N | ne<br>Jame          |                 | Đ                                 | My Total<br>Claims<br>3  | 1                                              |                   | ļ            | My<br>Questionnaires<br>Submitted<br>0 |               |                     |       |  |  |
| Search                     | Q Filter by         | action required | Filter by Claim \<br>Select Claim | Workflow<br>n Workflow S | Status 🔻 Show n                                | ny Claims Only    | Reassign Own | er 🚯                                   |               |                     |       |  |  |
| Claim ID                   | Action<br>Required? | First Name      | Last<br>Name                      | t                        | Claim Type                                     | Claim<br>Workflow | Claim Status | Owner                                  | Deadline Date | Date Claim<br>Filed | •     |  |  |
| SST-000054                 | •                   | Claimant        | Name 1                            |                          | Expedited Review                               | Not Started       | Not Started  | Attorney 1                             |               |                     |       |  |  |
| SST-000087                 | •                   | Claimant        | Name 2                            |                          | Expedited Review                               | Not Started       | Not Started  | Attorney 2                             |               |                     |       |  |  |
| SST-000045                 | •                   | Claimant        | Name 3                            |                          | Expedited Review                               | Not Started       | Not Started  | Attorney 4                             |               |                     |       |  |  |
| SST-000087                 | •                   | Claimant        | Name 4                            |                          | Settlement Trust<br>Review                     | Not Started       | Not Started  | Attorney 1                             |               |                     |       |  |  |
| SST-000099                 | •                   | Claimant        | Name 6                            |                          | Expedited Review                               | Not Started       | Not Started  | Attorney 2                             |               |                     |       |  |  |
|                            |                     |                 | Name 7                            |                          |                                                |                   | Nat Charles  | Attorney 3                             |               |                     |       |  |  |
| SST-000158                 | •                   | Claimant        | Name /                            |                          | Expedited Review                               | Not Started       | Not Started  | rational o                             |               |                     | _     |  |  |
| SST-000156                 | •                   | Claimant        | Name 8                            |                          | Expedited Review<br>Settlement Trust<br>Review | Not Started       | Not Started  | Attorney 4                             |               |                     |       |  |  |

Page **3** of **18** 

Scouting Settlement Trust – Expedited Claims Questionnaire (Black Form) Instructions

<u>Step 3:</u> The Claims list-view will provide you with information specific to each Claim associated with your account. You will have the ability to search and filter the Claims associated with your law firm. The "Show my Claims Only" toggle will only list all Claims you currently own.

| Scouting Settler              | nent Trust          |                    |                                                  |                            |                   |              |                                        |               |                     |      |  |
|-------------------------------|---------------------|--------------------|--------------------------------------------------|----------------------------|-------------------|--------------|----------------------------------------|---------------|---------------------|------|--|
| Home <u>Claims</u>            | News and Key Links  | FAQ Contact Us     | s                                                |                            |                   |              |                                        |               | Attorne             | y1 • |  |
| Welcome Attorne               | ey 1                |                    |                                                  |                            |                   |              |                                        |               |                     |      |  |
| Law Firm Name<br>Law Firm Nar | ne                  |                    | My T<br>Clain<br>3                               | otal<br>ns                 |                   |              | My<br>Questionnaires<br>Submitted<br>0 |               |                     |      |  |
| Search                        | Q Filter by ac      | F<br>tion required | Filter by Claim Workflow<br>Select Claim Workflo | ow Status 🔻 Show n         | ny Claims Only    | Reassign C   | wner (                                 |               |                     |      |  |
| Claim ID                      | Action<br>Required? | First Name         | Last<br>Name ↑                                   | Claim Type                 | Claim<br>Workflow | Claim Status | Owner                                  | Deadline Date | Date Claim<br>Filed | •    |  |
| SST-000054                    | •                   | Claimant           | Name 1                                           | Expedited Review           | Not Started       | Not Started  | Attorney 1                             |               |                     |      |  |
| SST-000087                    | •                   | Claimant           | Name 2                                           | Expedited Review           | Not Started       | Not Started  | Attorney 2                             |               |                     |      |  |
| SST-000045                    | •                   | Claimant           | Name 3                                           | Expedited Review           | Not Started       | Not Started  | Attorney 4                             |               |                     |      |  |
| SST-000067                    | •                   | Claimant           | Name 4                                           | Settlement Trust<br>Review | Not Started       | Not Started  | Attorney 1                             |               |                     |      |  |
| SST-000099                    | •                   | Claimant           | Name 6                                           | Expedited Review           | Not Started       | Not Started  | Attorney 2                             |               |                     |      |  |
| SST-000156                    | •                   | Claimant           | Name 7                                           | Expedited Review           | Not Started       | Not Started  | Attorney 3                             |               |                     |      |  |
| SST-000143                    | •                   | Claimant           | Name 8                                           | Settlement Trust<br>Review | Not Started       | Not Started  | Attorney 4                             |               |                     |      |  |
|                               |                     |                    |                                                  |                            |                   |              |                                        |               |                     |      |  |

Terms of Service Cookle Notice Privacy Statement

Page **4** of **18** 

Scouting Settlement Trust – Expedited Claims Questionnaire (Black Form) Instructions

#### Scouting Expedited Claims Questionnaire (Black Form) Instructions

<u>Step 4</u>: For Attorney(s) Only -The "Reassign Owner" option enables you to reassign a Claim you currently own to another employee and/or Attorney at your law firm. To reassign a Claim, check the box located in the far left of the row, then select the "Reassign Owner" button.

Please note: If you do not own the Claim, you will not have permission to reassign the Claim.

| Scouting Settlement Trust                |                                                                           |                                |                                        |                     |                                                  |
|------------------------------------------|---------------------------------------------------------------------------|--------------------------------|----------------------------------------|---------------------|--------------------------------------------------|
| Home <u>Claims</u> News and Key Links FA | Q Contact Us                                                              |                                |                                        | Attorney 1 👻        |                                                  |
| Welcome Attorney 1                       |                                                                           |                                |                                        |                     |                                                  |
| Law Firm Name<br>Law Firm Name           | My Total<br>Claims<br>3                                                   | (ii                            | My<br>Questionnaires<br>Submitted<br>O |                     |                                                  |
| Search Q. Filter by action rec           | Filter by Claim Workflow Verifice Select Claim Workflow Status  Show my ( | y Claims Only Reassign Owner   | 20                                     |                     |                                                  |
| Claim ID Action Required? Fir            | st Name Last ↑ Claim Type                                                 | Claim<br>Workflow Claim Status | Owner Deadline Date                    | Date Claim<br>Filed |                                                  |
| SST-000054 • Cla                         | aimant Name 1 Expedited Review                                            | Not Started Not Started        | Attorney 1                             |                     |                                                  |
| SST-000087 • Cla                         | simant Name 2 Expedited Review                                            | Not Started Not Started        | Attorney 2                             |                     |                                                  |
| SST-000045 • Cla                         | aimant Name 3 Expedited Review                                            | Not Started Not Started        | Attorney 4                             |                     |                                                  |
| SST-000087 • Cla                         | simant Name 4 Settlement Trust<br>Review                                  | Not Started Not Started        | Attorney 1                             |                     |                                                  |
| SST-000099 • Cla                         | aimant Name 6 Expedited Review                                            | Not Started Not Started        | Attorney 2                             |                     |                                                  |
| SST-000156 • Cla                         | simant Name 7 Expedited Review                                            | Not Started Not Started        | Attorney 3                             |                     |                                                  |
| SST-000143 • Cla                         | aimant Name 8 Settlement Trust<br>Review                                  | Not Started Not Started        | Attorney 4                             |                     |                                                  |
|                                          |                                                                           |                                |                                        | •                   |                                                  |
|                                          |                                                                           |                                |                                        |                     |                                                  |
|                                          |                                                                           |                                |                                        |                     |                                                  |
|                                          |                                                                           |                                |                                        |                     |                                                  |
|                                          |                                                                           |                                |                                        |                     | Terms of Service Cookle Notice Privacy Statement |

Page **5** of **18** 

Scouting Settlement Trust – Expedited Claims Questionnaire (Black Form) Instructions

<u>Step 5</u>: For Attorney(s) Only - After selecting the "Reassign Owner" button, a drop-down list of all the employee(s) and/or Attorney(s) associated with the law firm will be displayed. Select the employee and/or Attorney that you would like to reassign ownership to and confirm your selection with the "Submit" button.

Please note: Once you reassign ownership of a Claim, you will only have read-only access to the Claim and you will not have permission to reassign the Claim.

| Scouting Settlement Trust                            |                                      |                                   |                                                  |
|------------------------------------------------------|--------------------------------------|-----------------------------------|--------------------------------------------------|
| Home <u>Claims</u> News and Key Links FAQ Contact Us |                                      |                                   | Attorney 1 👻                                     |
| Welcome Attorney 1                                   |                                      |                                   |                                                  |
| Law Firm Name                                        | My Total<br>Clams<br>3               | My<br>Questionnaires<br>Submitted | ×                                                |
|                                                      | Select New Claim Owner               |                                   |                                                  |
| Change Owner to this user:                           |                                      |                                   |                                                  |
| Searo                                                |                                      |                                   | •                                                |
| Attorney 2                                           |                                      |                                   |                                                  |
| Attorney 3                                           |                                      |                                   |                                                  |
| I S                                                  |                                      |                                   | -                                                |
|                                                      |                                      |                                   |                                                  |
|                                                      |                                      |                                   | -                                                |
|                                                      |                                      |                                   |                                                  |
|                                                      |                                      |                                   |                                                  |
|                                                      |                                      |                                   |                                                  |
|                                                      |                                      | Cancel Submit                     | • •                                              |
|                                                      | Settlement Trust                     |                                   |                                                  |
| Calmant N                                            | ame o Review Not Stanted Not Stanted | Allomey a                         | <b>~</b>                                         |
|                                                      |                                      |                                   |                                                  |
|                                                      |                                      |                                   |                                                  |
|                                                      |                                      |                                   |                                                  |
|                                                      |                                      |                                   |                                                  |
|                                                      |                                      |                                   | Terms of Service Cookle Notice Privacy Statement |
|                                                      |                                      |                                   | Page <b>6</b> of <b>18</b>                       |

Scouting Settlement Trust – Expedited Claims Questionnaire (Black Form) Instructions

Step 6: In order to open the Expedited Claims Questionnaire, navigate to the "Claim ID" column and select the light blue Claim ID number.

Please note: Once you have opened the Expedited Claims Questionnaire for that Claim, the status of your Claim will change from "Not Started" to "Claims Questionnaire in Progress".

|                                                                                                    | ş | Scouting S     | ettlement Trust        |                 |                                              |                            |                   |              |                                        |               |                     |      |                             |                |
|----------------------------------------------------------------------------------------------------|---|----------------|------------------------|-----------------|----------------------------------------------|----------------------------|-------------------|--------------|----------------------------------------|---------------|---------------------|------|-----------------------------|----------------|
| Sector Data       Name 1       Data       Name 1       Descher Reven       Name 1       Descher Reven       Name 1 </th <th></th> <th>Home <u>Cl</u></th> <th>alms News and Key Link</th> <th>s FAQ Contact l</th> <th>Js</th> <th></th> <th></th> <th></th> <th></th> <th></th> <th>Attorney</th> <th>/1 -</th> <th></th> <th></th> |   | Home <u>Cl</u> | alms News and Key Link | s FAQ Contact l | Js                                           |                            |                   |              |                                        |               | Attorney            | /1 - |                             |                |
| Lew Firm Name       E       My Total<br>Charma       E       My Total<br>Charma       E       My Total<br>Charma       E       My Total<br>Subcomber         Settornames       Subcomber       E       Subcomber       E       Subcomber       E         Settornames       Settornames       Subcomber       E       Settornames       E       Settornames         Settornames       Settornames       Settornames       Settornames       E       Settornames       E         Settornames       Settornames       Settornames       Settornames       E       Settornames       E         Settornames       Settornames       Settornames       Settornames       E       Settornames       E       Settornames       E       Settornames       E       Settornames       E       Settornames       E       Settornames       E       Settornames       E       Settornames       E       Settornames       E       Settornames       E       Setornames       E       Setornames       E       Setornames       E       Setornames       E       Setornames       E       Setornames       E       Setornames       E       Setornames       E       Setornames       E       Setornames       E       Setornames       E                                                                                                    |   | Welcome        | Attorney 1             |                 |                                              |                            |                   |              |                                        |               |                     |      |                             |                |
| Sarch.       Ret by action require       Sale of Claim Workflow Statal       Sole on your Claims Only       Reside Care       Sale         Claim ID       Action<br>Required?       First Name       1       Expedice Review       Not Started       Actioney 1       Image: Claim       Texastor       Image: Claim       Texastor       Texastor       Texast                                                                                                    |   | Law Fit        | m Name<br>Firm Name    |                 | Call 3                                       | y Total<br>laims           |                   |              | My<br>Questionnaires<br>Submitted<br>0 |               |                     |      |                             |                |
| Claim ID       Action       Reguired?       First Name       Lass       Claim Type       Claim Type       Claim Status       Owner       Deadline Date       Path Claim       Path Claim         SST-000064       Olaimant       Name 1       Expedited Review       Not Started       Attorney 1       Image: Claim Type       Final Marrier 1       Image: Claim Type       Started       Attorney 1       Image: Claim Type       Final Marrier 1       Image: Claim Type       Started       Attorney 1       Image: Claim Type       Final Marrier 1       Image: Claim Type       Final Marrier 1       Image: Claim Type       Final Marrier 1       Image: Claim Type       Final Marrier 1       Image: Claim Type       Final Marrier 1       Image: Claim Type       Final Marrier 1       Final Marrier 1                                                                                                    |   | Search         | Q Filter by            | action required | Filter by Claim Workfle<br>Select Claim Work | ow<br>kflow Status 👻 Show  | my Claims Only    | Reassign O   | mer 🚯                                  |               |                     |      |                             |                |
| ST-000054       Claimant       Name 1       Expedited Review       Not Started       Attorney 1         SST-000087       Claimant       Name 2       Expedited Review       Not Started       Attorney 2         SST-000045       Claimant       Name 3       Expedited Review       Not Started       Attorney 4         SST-000045       Claimant       Name 3       Expedited Review       Not Started       Attorney 4         SST-000047       Claimant       Name 4       Settlement Trust<br>Review       Not Started       Not Started       Attorney 1         SST-000067       Claimant       Name 6       Expedited Review       Not Started       Not Started       Attorney 1         SST-000069       Claimant       Name 6       Expedited Review       Not Started       Not Started       Attorney 2         SST-000156       Claimant       Name 7       Expedited Review       Not Started       Not Started       Attorney 3         SST-000143       Claimant       Name 8       Settlement Trust<br>Review       Not Started       Attorney 4       More started       Attorney 4                                                                                                    |   | Claim ID       | Action<br>Required?    | First Name      | Last<br>Name ↑                               | Claim Type                 | Claim<br>Workflow | Claim Status | Owner                                  | Deadline Date | Date Claim<br>Filed | •    |                             |                |
| SST-000087       Claimant       Name 2       Expedited Review       Not Started       Attorney 2         SST-000045       Claimant       Name 3       Expedited Review       Not Started       Attorney 4         SST-000067       Claimant       Name 4       Settlement Trust<br>Review       Not Started       Attorney 1         SST-000090       Claimant       Name 6       Expedited Review       Not Started       Attorney 2         SST-000090       Claimant       Name 6       Expedited Review       Not Started       Attorney 2         SST-000090       Claimant       Name 7       Expedited Review       Not Started       Not Started       Attorney 2         SST-000090       Claimant       Name 7       Expedited Review       Not Started       Attorney 3         SST-000168       Claimant       Name 8       Settement Trust<br>Review       Not Started       Attorney 4         SST-000143       Claimant       Name 8       Settement Trust<br>Review       Not Started       Attorney 4                                                                                                    |   | SST-0000       | 054                    | Claimant        | Name 1                                       | Expedited Review           | Not Started       | Not Started  | Attorney 1                             |               |                     |      |                             |                |
| SST-000045       Claimant       Name 3       Expedited Review       Not Started       Attorney 4         SST-000067       Claimant       Name 4       Settlement Trust<br>Review       Not Started       Attorney 1         SST-000099       Claimant       Name 6       Expedited Review       Not Started       Attorney 2         SST-000168       Claimant       Name 7       Expedited Review       Not Started       Attorney 3         SST-000143       Claimant       Name 8       Settlement Trust<br>Review       Not Started       Not Started       Attorney 4                                                                                                    |   | SST-0000       | 087 •                  | Claimant        | Name 2                                       | Expedited Review           | Not Started       | Not Started  | Attorney 2                             |               |                     |      |                             |                |
| SST-000087       Claimant       Name 4       Settlement Trust<br>Review       Not Started       Attorney 1         SST-000099       Claimant       Name 6       Expedited Review       Not Started       Attorney 2         SST-000158       Claimant       Name 7       Expedited Review       Not Started       Not Started       Attorney 3         SST-000143       Claimant       Name 8       Settlement Trust<br>Review       Not Started       Not Started       Attorney 4                                                                                                    |   | SST-0000       | 045 •                  | Claimant        | Name 3                                       | Expedited Review           | Not Started       | Not Started  | Attorney 4                             |               |                     |      |                             |                |
| SST-000099       Claimant       Name 6       Expedited Review       Not Started       Attorney 2         SST-000166       Claimant       Name 7       Expedited Review       Not Started       Attorney 3         SST-000143       Claimant       Name 8       Settlement Trust<br>Review       Not Started       Attorney 4                                                                                                    |   | SST-0000       | 087 •                  | Claimant        | Name 4                                       | Settlement Trust<br>Review | Not Started       | Not Started  | Attorney 1                             |               |                     |      |                             |                |
| SST-000158       Claimant       Name 7       Expedited Review       Not Started       Attorney 3         SST-000143       Claimant       Name 8       Settlement Trust<br>Review       Not Started       Not Started       Attorney 4                                                                                                    |   | SST-0000       | 999 •                  | Claimant        | Name 6                                       | Expedited Review           | Not Started       | Not Started  | Attorney 2                             |               |                     |      |                             |                |
| SST-000143     Claimant     Name 8     Settlement Trust<br>Review     Not Started     Attorney 4                                                                                                    |   | SST-0001       | 156 🔸                  | Claimant        | Name 7                                       | Expedited Review           | Not Started       | Not Started  | Attorney 3                             |               |                     |      |                             |                |
|                                                                                                    |   | SST-0001       | 143 •                  | Claimant        | Name 8                                       | Settlement Trust<br>Review | Not Started       | Not Started  | Attorney 4                             |               |                     | -    |                             |                |
|                                                                                                    |   |                |                        |                 |                                              |                            |                   |              |                                        |               |                     |      |                             |                |
|                                                                                                    |   |                |                        |                 |                                              |                            |                   |              |                                        |               |                     |      |                             |                |
|                                                                                                    |   |                |                        |                 |                                              |                            |                   |              |                                        |               |                     |      |                             |                |
|                                                                                                    |   |                |                        |                 |                                              |                            |                   |              |                                        |               |                     | Ter  | ms of Service Cookle Notice | Privacy Statem |

Page **7** of **18** 

Scouting Settlement Trust – Expedited Claims Questionnaire (Black Form) Instructions

# **Expedited Claims Questionnaire Overview**

<u>Step 1:</u> Once you have selected the Claim ID, you will open the Expedited Claims Questionnaire. The Expedited Claims Questionnaire contains five (5) sections from A to E.

| Claim Workflow                           | O     O     O | ew Cialm Notice Issued, Reconsideration Release             | ●                                                                           |
|------------------------------------------|----------------------------------------------------------------------------------------------------|-------------------------------------------------------------|-----------------------------------------------------------------------------|
|                                          |                                                                                                    | Awalting Response Pr                                        | ccessing                                                                    |
| Claimant Name<br>Claimant Name 1         | Claim Id<br>SST-000054                                                                                                    | Date Claim Filed                                            | Claim Status<br>Claims Questionnaire in Progress                            |
| 1                                        |                                                                                                    |                                                             |                                                                             |
| A. Welcome & Instructions                | Correspondence                                                                                                    | Documents                                                   |                                                                             |
| > B. Attorney Contact Information        |                                                                                                    |                                                             |                                                                             |
| > C. Basic Identifying Information       |                                                                                                    |                                                             |                                                                             |
| > D. Is the Claimant filing the claim or | is a Representative filing on behalf of the Cla                                                                                                    | simant due to the Claimant's death or incapa                | city?                                                                       |
| > E. Signature under penalty of perjur   | у                                                                                                    |                                                             |                                                                             |
|                                          | If you would like to                                                                                                    | o save a copy of your responses for your records, please do | io prior to submitting your Questionnaire by clicking the "Print" button. 👼 |
|                                          |                                                                                                    |                                                             |                                                                             |
|                                          |                                                                                                    |                                                             |                                                                             |
|                                          |                                                                                                    |                                                             |                                                                             |
|                                          |                                                                                                    |                                                             |                                                                             |
|                                          |                                                                                                    |                                                             |                                                                             |
|                                          |                                                                                                    |                                                             |                                                                             |

Page **8** of **18** 

# Scouting Settlement Trust – Expedited Claims Questionnaire (Black Form) Instructions

#### Scouting Expedited Claims Questionnaire (Black Form) Instructions

<u>Step 2:</u> Each section of the Expedited Claims Questionnaire is expandable and collapsible. To access a particular section of the Expedited Claims Questionnaire, click on the arrow next to each of the sections. Each section will detail which questions are required with a red asterisk. Confirm that all of your responses are saved before moving to the next section by pressing the "Save" button and review all sections prior to submission of the Expedited Claims Questionnaire.

Please note: If you are an Attorney, navigate to the "Print" icon at the bottom of the page to save a copy for your records or to print and review with your client before submission.

| Scouting Settlement Trust                     |                                                                                                    |                                                                 |                                                                             |                                               |
|-----------------------------------------------|----------------------------------------------------------------------------------------------------|-----------------------------------------------------------------|-----------------------------------------------------------------------------|-----------------------------------------------|
| Home Claims News and Key Links FAQ            | Contact Us                                                                                                    |                                                                 | Attorney 1 👻                                                                |                                               |
| Claim Workflow O<br>Not Sta                   | •      •      •      •      •      •      •      •      •      •      •      •      •      •      •      •      •      •      •      •      •      •      •      •      •      •      •      •      •      •      •      •      •      •      •      •      •      •      •      •      •      •      •      •      •      •      •      •      •      •      •      •      •      •      •      •      •      •      •      •      •      •      •      •      •      •      •      •      •      •      •      •      •      •      •      •      •      •      •      •      •      •      •      •      •      •      •      •      •      •      •      •      •      •      •      •      •      •      •      •      •      •      •      •      •      •      •      •      •      •      •      •      •      •      •      •      •      •      •      •      •      •      •      •      •      •      •      •      •      •      •      •      •      •      •      •      •      •      •      •      •      •      •      •      •      •      •      •      •      •      •      •      •      •      •      •      •      •      •      •      •      •      •      •      •      •      •      •      •      •      •      •      •      •      •      •      •      •      •      •      •      •      •      •      •      •      •      •      •      •      •      •      •      •      •      •      •      •      •      •      •      •      •      •      •      •      •      •      •      •      •      •      •      •      •      •      •      •      •      •      •      •      •      •      •      •      •      •      •      •      •      •      •      •      •      •      •      •      •      •      •      •      •      •      •      •      •      •      •      •      •      •      •      •      •      •      •      •      •      •      •      •      •      •      •      •      •      •      •      •      •      •      •      •      •      •      •      •      •      •      •      •      •      •      •      •      •      •      •      •      •      • | Claim Notice Issued, Reconsideration Releas Awaiting Response P | e                                                                           |                                               |
| Claimant Name<br>Claimant Name 1              | Claim Id<br>SST-000054                                                                                                    | Date Claim Filed                                                | Claim Status<br>Claims Questionnaire in Progress                            |                                               |
| -<br>Expedited Questionnaire                  | Correspondence                                                                                                    | Documents                                                       |                                                                             |                                               |
| A. Welcome & Instructions                     |                                                                                                    |                                                                 |                                                                             |                                               |
| > B. Attorney Contact Information             |                                                                                                    |                                                                 |                                                                             |                                               |
| > C. Basic Identifying Information            |                                                                                                    |                                                                 |                                                                             |                                               |
| > D. Is the Claimant filing the claim or is a | Representative filing on behalf of the Clain                                                                                                    | nant due to the Claimant's death or incap                       | acity?                                                                      |                                               |
| > E. Signature under penalty of perjury       |                                                                                                    |                                                                 |                                                                             |                                               |
|                                               | If you would like to sa                                                                                                    | ave a copy of your responses for your records, please do        | so prior to submitting your Questionnaire by cilcking the "Print" button. 👼 |                                               |
|                                               |                                                                                                    |                                                                 |                                                                             |                                               |
|                                               |                                                                                                    |                                                                 |                                                                             | Terms of Service Cookle Notice Privacy Statem |
|                                               |                                                                                                    |                                                                 |                                                                             | Page <b>9</b>                                 |

Scouting Settlement Trust – Expedited Claims Questionnaire (Black Form) Instructions

<u>Step 3</u>: Upload any documents related to your Claim by navigating to the "Documents" tab at the top of the page. From there you will select the "Upload Document" button to the right of the screen.

| couting Settlement Trust         |                                                        |                                                                                |                                                  |
|----------------------------------|--------------------------------------------------------|--------------------------------------------------------------------------------|--------------------------------------------------|
| Home Claims News and Key Links   | FAQ Contact Us                                         |                                                                                | Attorney 1 👻                                     |
| Claim Workflow                   | Claims Questionnaire Claim Under Review Claim<br>Await | Notice Issued, Reconsideration Release and Payment<br>ting Response Processing | Complete                                         |
| Claimant Name<br>Claimant Name 1 | Claim Id<br>SST-000054                                 | Date Claim Filed                                                               | Claim Status<br>Claims Questionnaire in Progress |
| Expedited Questionnaire          | Correspondence                                         | Documents                                                                      |                                                  |
| Documents (0)                    |                                                        |                                                                                | Download Files Upload Document                   |
| Id                               | Title Type                                             | Created By                                                                     | Created                                          |

Terms of Service Cookie Notice Privacy Statement

#### Page 10 of 18

# Scouting Settlement Trust – Expedited Claims Questionnaire (Black Form) Instructions

<u>Step 4:</u> Once you have selected the "Upload Document" button, you will re-directed to a page which will allow you to upload a file by clicking on the "Upload Files" button or by dropping your files in the indicated space. Once the file has been attached, you will select the document type from the document drop-down list. To access the document drop-down list, please click on the down arrow to the right of the field.

| Scouting Settlemen | t Trust                                                                                                    |                                |                   |
|--------------------|----------------------------------------------------------------------------------------------------|--------------------------------|-------------------|
| Home Claims News   | and Key Links FAQ Contact Us                                                                                                    | Attorney 1 👻                   |                   |
|                    | *Select File<br>*Collect File<br>C drop files<br>Selected File<br>*Document Type<br>Select a Document Type<br>Select a Document Type<br>Affidavit/Sworn Statement<br>Election Ballot<br>Executed Release<br>Litigation/Legal Documentation<br>Medical/Courseling Record<br>Personal Representative Documentation<br>Photograph<br>Proof of Claim<br>Desett to La performant | ×<br>Cancel                    |                   |
|                    | Scouting Roster/Membership Card                                                                                                    |                                |                   |
|                    |                                                                                                    | Terms of Service Cookie Notice | Privacy Statement |

Page **11** of **18** 

# Scouting Settlement Trust – Expedited Claims Questionnaire (Black Form) Instructions

<u>Step 5:</u> Once you have attached the file and selected the document type, please provide a description of the document you are providing, as well as the pages relevant to the Claim. Select the Upload button, and the document will be available on your documents list.

Please note: Once your Expedited Claims Questionnaire has been submitted, it can no longer be edited, and you will no longer be able to upload supporting documents.

| Scouting Settlement Tru          | st                                                                                                    |                                                                 |                                                  |
|----------------------------------|----------------------------------------------------------------------------------------------------|-----------------------------------------------------------------|--------------------------------------------------|
| Home Claims News and Ke          | y Links FAQ Contact Us                                                                                                    |                                                                 | Attorney 1 👻                                     |
| Claimant Name<br>Claimant Name 1 | Claim Id<br>SST-000054                                                                                                    | Date Claim Filed                                                | Claim Status<br>Claims Questionnaire in Progress |
| Expedited Questionnair           | e Correspondence                                                                                                    | Documents                                                       |                                                  |
| *Selec                           | t File                                                                                                    |                                                                 | ×                                                |
| <u>د</u><br>Selecta              | Upload Files Or drop files                                                                                                    |                                                                 |                                                  |
| Repr                             | resentative Information.docx                                                                                                    |                                                                 |                                                  |
| * Docu                           | ment Type                                                                                                    |                                                                 |                                                  |
| Pers                             | onal Representative Documentation                                                                                                    |                                                                 | •                                                |
| Descrip                          | tion (Please annotate which page(s) the relevant information is loca<br>se see pages 4-8 which provide more details about my legal au | ated on)<br>ithority to serve as the Claimant's Representative. |                                                  |
|                                  |                                                                                                    |                                                                 | Upload                                           |
|                                  |                                                                                                    |                                                                 |                                                  |

## Page **12** of **18**

Scouting Settlement Trust – Expedited Claims Questionnaire (Black Form) Instructions

<u>Step 6</u>: Once you have completed all five (5) Sections of the Expedited Claims Questionnaire and have reviewed your responses carefully, please select the blue "Submit Claim" button in Section E. After clicking on the "Submit Claim" button, a verification prompt will appear confirming that you are ready to submit your Expedited Claims Questionnaire with all required supporting documentation.

Please note: Once your Expedited Claims Questionnaire has been submitted for signature, it can no longer be edited and you will no longer be able to upload supporting documents, unless additional documentation or clarification is requested by the Trust. Your Claim is not considered submitted until it has been signed by you and if applicable, your Attorney. If applicable, the Expedited Claims Questionnaire will be sent for electronic signature to the Primary Attorney Contact as indicated in "Section B - Attorney Contact Information" of the questionnaire.

| Scouting Settlement Trust                                                                                                    | Attorney 1 -                 |
|----------------------------------------------------------------------------------------------------|------------------------------|
| <br>Home Claims News and Key Links FAQ Contact Us                                                                                                    | Automey I 🗣                  |
| > C. Basic Identifying Information                                                                                                    |                              |
| > D. Is the Claimant filing the claim or is a Representative filing on behalf of the Claimant due to the Claimant's death or incapacity?                                                                                                    |                              |
| ✓ E. Signature under penalty of perjury                                                                                                    |                              |
| Claimant signature (under penalty of perjury)                                                                                                    |                              |
|                                                                                                    | ×                            |
| Are you sure that you have completed the Claims Questionnaire and uploaded the required supporting documentation?                                                                                                    |                              |
| Once a Claims Questionnaire has been completed it can <b>no longer be edited and you will no longer be able to upload supporting docur</b><br>unless additional documentation or clarification is requested by the Trust.                                                                               | nents,                       |
| After selecting the "Submit for Signature" button, you will receive an email from Adobe Sign to electronically sign your Claims Questionnaire.<br>claim is not considered submitted until you have signed, and, if you are represented by a lawyer, your lawyer has signed the Claims<br>Questionnaire. | Your                         |
| Cancel Subr                                                                                                    | nit for Signature            |
|                                                                                                    |                              |
|                                                                                                    |                              |
| Terms of Serv                                                                                                    | ice Cookie Notice Privacy St |

### Page 13 of 18

Scouting Settlement Trust – Expedited Claims Questionnaire (Black Form) Instructions

Please note: If you try to submit the Expedited Claims Questionnaire without providing information for a required section of the Expedited Claims Questionnaire, a prompt will appear notifying you that the sections highlighted in red have been flagged for missing information and must be completed to submit your Expedited Claims Questionnaire.

| Scouting Settlement Trust                                                                                                    |                        |
|----------------------------------------------------------------------------------------------------|------------------------|
| Home Claims News and Key Links FAQ Contact Us Attorney 1                                                                                                    | *                      |
| > C. Basic Identifying Information                                                                                                    |                        |
| > D. Is the Claimant filing the claim or is a Representative filing on behalf of the Claimant due to the Claimant's death or incapacity?                                                                                                    |                        |
| ✓ E. Signature under penalty of perjury                                                                                                    |                        |
| Claimant signature (under penalty of perjury)                                                                                                    |                        |
| It appears that all required fields have not been completed on this Claim Questionnaire. Please reference the section(s) highlighted in red to identify and provide missing information.                                                                                                    | ×                      |
| Okay                                                                                                    |                        |
| Attorney signature<br>If the Claimant is represented by an attorney, this Questionnaire is not complete until the attorney has signed it to swear to the truth of the following attestation:<br>As the attorney for the Claimant in this claim, I represent that I have conducted due diligence to investigate this claim, and, based upon that investigation, I have no reason to believe that the<br>information provided by the Claimant is incorrect. |                        |
| Submit Claim                                                                                                    |                        |
|                                                                                                    |                        |
|                                                                                                    |                        |
| Terms of Service Cookie Noti                                                                                                    | lice Privacy Statement |

Page 14 of 18

Scouting Settlement Trust – Expedited Claims Questionnaire (Black Form) Instructions

## **E-Signature Overview**

<u>Step 1:</u> Once you have successfully submitted the Expedited Claims Questionnaire through the Claims Processing Portal, you will receive an email from the Scouting Settlement Trust <<u>info@scoutingsettlementtrust.com</u>> similar to the one below informing you that action is required, and you must provide your electronic signature before your Claim can be considered submitted.

Scouting Settlement Trust - ACTION REQUIRED: ESIGNATURE (Claim ID SST- 000054)

Scouting Settlement Trust <info@scoutingsettlementtrust.com> To: owner1@outlook.com □ 🛱 h h → … Thu 8/10/2023 7:42 PM

Ð

Hello Attorney 1,

We are contacting you regarding Claim ID SST- 000054 with the Scouting Settlement Trust ("the Trust").

You indicated that you completed the Claim Questionnaire and uploaded the required supporting documentation to the claim portal. The final step to submit this claim to the Trust for review is to **electronically sign your Claim Questionnaire**.

#### Your claim is not considered submitted until all applicable parties have electronically signed the Claim Questionnaire through Adobe Acrobat Sign.

The review of your claim will begin once the Claim Questionnaire has been electronically signed by all relevant parties through Adobe Acrobat Sign (i.e., the Claimant or Personal Representative and Attorney Representation, if applicable). A signed copy of your Claim Questionnaire will be available in the claim portal for future reference.

Please note that if you are an attorney representing a Claimant, the Claimant will also be required to individually, electronically sign the Claim Questionnaire under oath and under penalty of perjury. An email will be sent from Adobe Acrobat Sign to the email address provided on the Claim Questionnaire for the Claimant with instructions on how to electronically sign the Claim Questionnaire.

If you have any questions, contact us by email at info@scoutingsettlementtrust.com.

Regards, Scouting Settlement Trust

Page 15 of 18

Scouting Settlement Trust – Expedited Claims Questionnaire (Black Form) Instructions

<u>Step 2:</u> You will also receive an email from Adobe Sign on behalf of the Scouting Settlement Trust <<u>adobesign@adobesign.com</u>> similar to the one below. Click on the blue "Review and Sign" button in order to electronically sign your Expedited Claims Questionnaire. You will receive a reminder email every seven (7) days until the signature is completed.

Please note: Your Claim is not considered submitted until you electronically sign your Expedited Claims Questionnaire. If you are not represented by an Attorney, only the Claimant will be required to electronically sign the Expedited Claims Questionnaire. However, if you are represented by an Attorney, both the Claimant and their Attorney must electronically sign the Expedited Claims Questionnaire to complete the Questionnaire. If applicable, the Expedited Claims Questionnaire will be sent for electronic signature to the Primary Attorney Contact as indicated in "Section B - Attorney Contact Information" of the questionnaire.

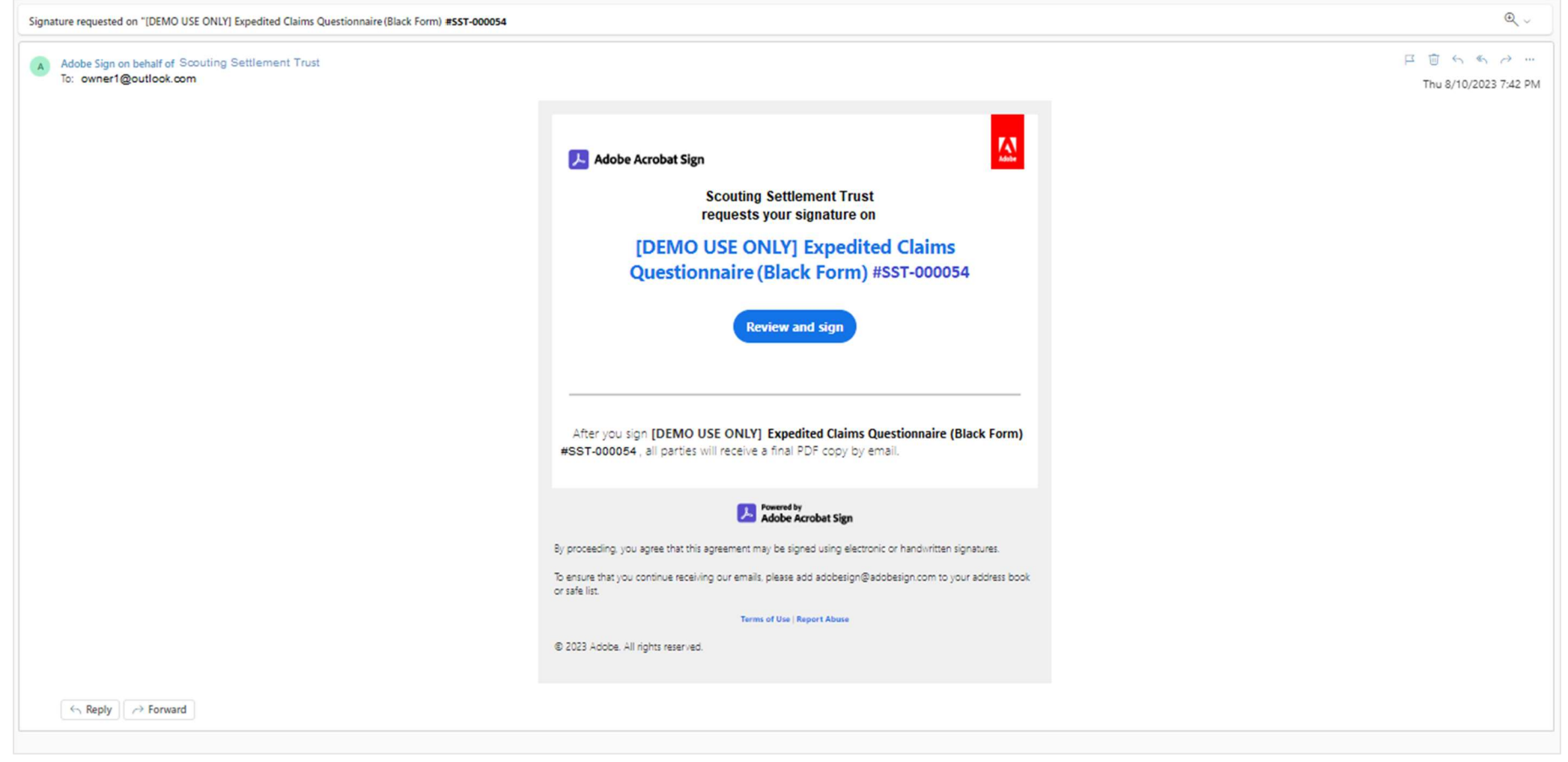

#### Page 16 of 18

#### Scouting Settlement Trust – Expedited Claims Questionnaire (Black Form) Instructions

<u>Step 3:</u> Once all parties have electronically signed the Expedited Claims Questionnaire, all parties will receive an email from the Scouting Settlement Trust <<u>info@scoutingsettlementtrust.com</u>> notifying them that the Expedited Claims Questionnaire has been submitted to the Trust.

|    | Scouting Settlement Trust - Claim Submission Confirmation (ID #SST-' 000054)                                                                                                    | €, ~                                 |
|----|----------------------------------------------------------------------------------------------------|--------------------------------------|
| ST | Scouting Settlement Trust <info@scoutingsettlementtrust.com><br/>To; owner1@outlook.com</info@scoutingsettlementtrust.com>                                                                                                    | ☐ 💮 ← ≪ → …<br>Thu 8/10/2023 9:58 PM |
|    | Hello Attorney 1,                                                                                                    |                                      |
|    | We received the Claim Questionnaire you submitted (ID #SST-000054) to the Scouting Settlement Trust ("the Trust").<br>We will review the information and documentation you provided and contact you if we have any questions. We will also notify you via email we<br>is complete. If you would like to view the status of your claim during the review process, you can do so by logging into your portal account. | hen the review process               |
|    | If you have any questions, contact us by email at info@scoutingsettlementtrust.com.                                                                                                    |                                      |
|    |                                                                                                    |                                      |
|    | Regards,                                                                                                    |                                      |
|    | Scouting Settlement Trust                                                                                                    |                                      |
|    | ← Reply                                                                                                    |                                      |
|    |                                                                                                    |                                      |
|    |                                                                                                    |                                      |

Page 17 of 18

Scouting Settlement Trust – Expedited Claims Questionnaire (Black Form) Instructions

#### Scouting Expedited Claims Questionnaire (Black Form) Instructions

<u>Step 4:</u> All parties will also receive an email from Adobe Sign on behalf of the Scouting Settlement Trust <<u>adobesign@adobesign.com</u>> similar to the one below. Click on the blue "Open Agreement" button in order to review a copy of the signed Expedited Claims Questionnaire. It is recommended that you download and maintain a copy of the signed Expedited Claims Questionnaire for your records.

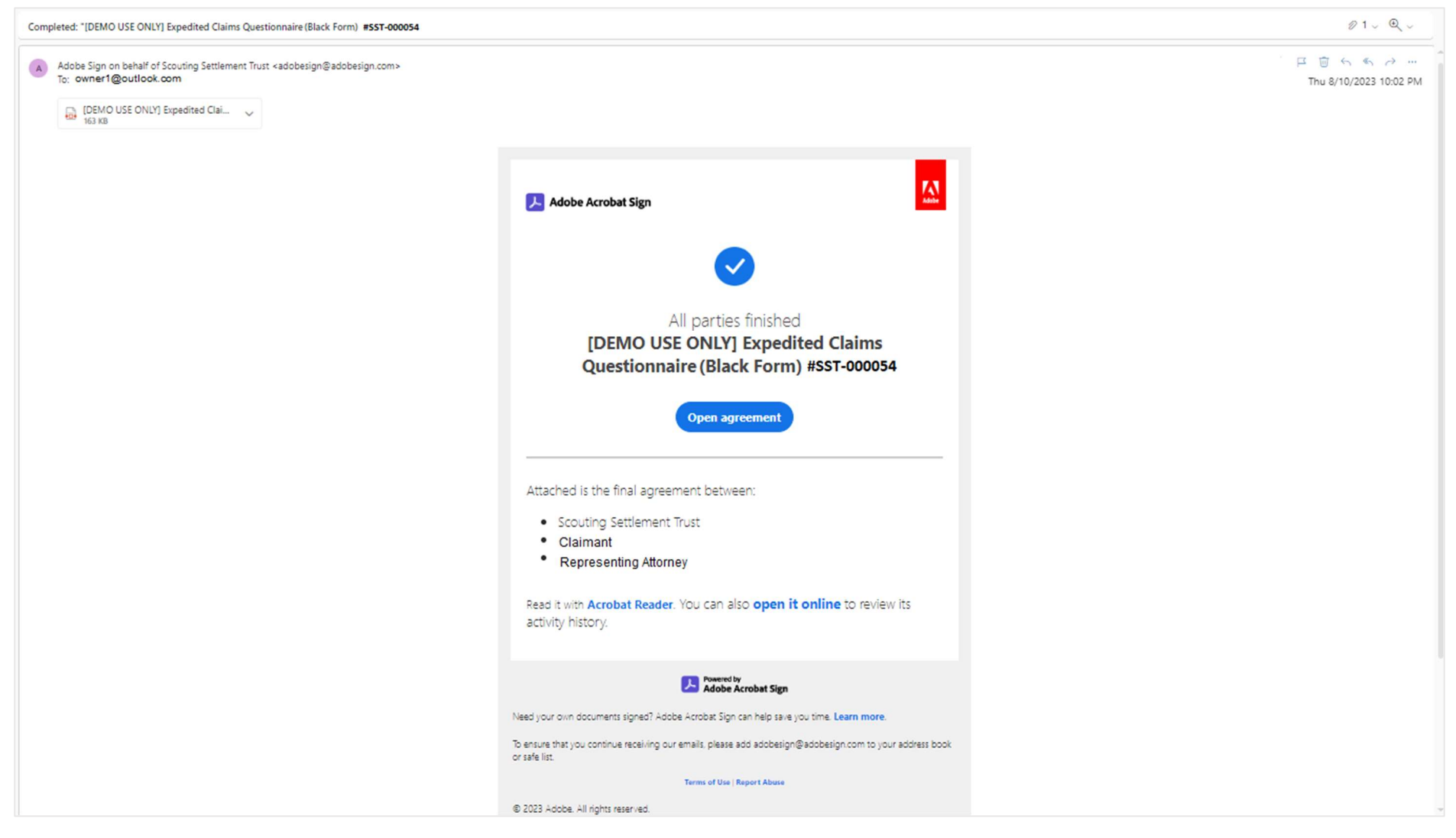

Page **18** of **18** 

Scouting Settlement Trust – Expedited Claims Questionnaire (Black Form) Instructions